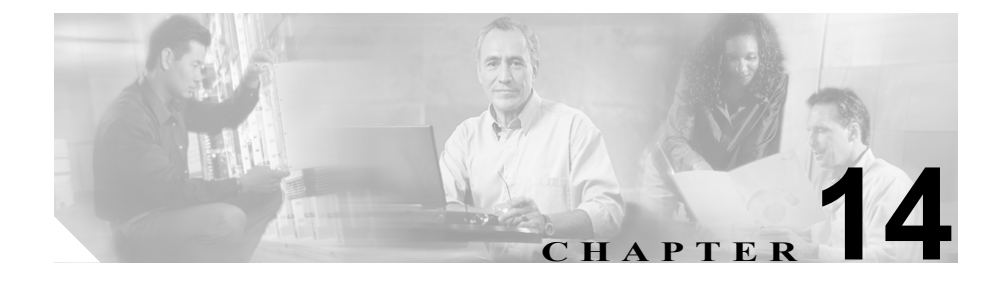

## Serviceability Reports Archive の設定

この章では、Tools メニューに含まれている Serviceability Reports Archive Web ページの使用方法を説明します。

## 手順

| ステップ1 | Cisco CallManager Administration から、 | Application > Cisco CallManager |
|-------|--------------------------------------|---------------------------------|
|       | Serviceability の順に選択します。             |                                 |

Cisco CallManager Serviceability ウィンドウが表示されます。

**ステップ2** Tools > Serviceability Reports Archive の順に選択します。

Serviceability Reports Archive ウィンドウが表示されます。

**ステップ3** RTMT Reports ペインから、レポートを表示する月を選択します。

選択した月と年が表示されます。

**ステップ4** レポートを表示するには、RTMT がレポートを生成した日に対応するリンクをク リックします。

選択した日のレポートファイルが表示されます。

**ステップ5** 特定の PDF レポートを表示するには、表示するレポートのリンクをクリックします。

ウィンドウが開き、選択したレポートの PDF ファイルが表示されます。

## 関連項目

- Real-Time Monitoring の設定 (P.12-1)
- 『*Cisco CallManager Serviceability システム ガイド*』の第9章「Real-Time Monitoring ツール」
- 『*Cisco CallManager Serviceability システム ガイド*』の第11章「Serviceability Reports Archive」